## Stručná příručka

## Používání modelu tiskárny s 2,4palcovým displejem

## Informace o tiskárně

## Pomocí ovládacího panelu tiskárny

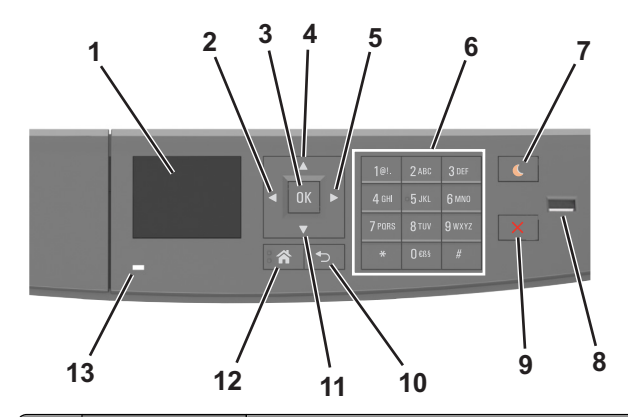

|   | Tlačítko                     | Činnost                                                                                     |
|---|------------------------------|---------------------------------------------------------------------------------------------|
| 1 | Displej                      | <ul> <li>Zobrazení stavu a zpráv tiskárny</li> <li>Nastavení a ovládání tiskárny</li> </ul> |
| 2 | Tlačítko šipka<br>doleva     | Umožňuje přejít doleva.                                                                     |
| 3 | Tlačítko Výběr               | <ul><li>Výběr možností nabídky</li><li>Uložení nastavení.</li></ul>                         |
| 4 | Tlačítko se šipkou<br>nahoru | Posun nahoru                                                                                |
| 5 | Tlačítko šipka<br>doprava    | Umožňuje přejít doprava.                                                                    |
| 6 | Klávesnice                   | Zadání číslic, písmen nebo symbolů.                                                         |

|    | Tlačítko                     | Činnost                                                                                                    |  |
|----|------------------------------|----------------------------------------------------------------------------------------------------|--|
| 7  | Tlačítko Spánek              | Zapnutí režimu spánku nebo režimu hibernace.<br>Následující akce probudí tiskárnu z režimu<br>spánku:<br>• Stisknutí libovolného tlačítka<br>• Otevření zásobníku nebo předních dvířek<br>• Odeslání tiskové úlohy z počítače<br>• Resetování vypnutím a zapnutím<br>prostřednictvím hlavního vypínače<br>• Přinojaní začítaní k poctu USR |  |
| 8  | port USB                     | Připojení jednotky paměti flash k tiskárně                                                                                                    |  |
|    |                              | <ul> <li>Poznámky:</li> <li>Jednotky flash podporuje jen přední port<br/>USB.</li> <li>Tato funkce je k dispozici jen u vybraných<br/>modelů tiskáren.</li> </ul>                                                                                                    |  |
| 9  | Tlačítko Stop nebo<br>Storno | Zastaví veškerou činnost tiskárny.                                                                                                    |  |
| 10 | Tlačítko Zpět                | Návrat na předchozí obrazovku                                                                                                    |  |
| 11 | Tlačítko se šipkou<br>dolů   | Posun dolů                                                                                                    |  |
| 12 | Tlačítko Domů                | Návrat na domovskou obrazovku                                                                                                    |  |
| 13 | Kontrolka                    | Kontrola stavu tiskárny                                                                                                    |  |

## Popis barev tlačítka Spánek a kontrolek

Barvy tlačítka Spánek a kontrolky na ovládacím panelu tiskárny označují určitý stav tiskárny.

| Kontrolka indikátoru                              | stavu tis | kárny                                                                                                    |
|---------------------------------------------------|-----------|----------------------------------------------------------------------------------------------------|
| Vypnuto Tiskár                                    |           | je vypnutá nebo v režimu hibernace.                                                                         |
| Bliká zeleně                                      | Tiskárna  | se zahřívá, zpracovává data nebo tiskne.                                                                    |
| Svítí zeleně                                      | Tiskárna  | je zapnutá, ale je v nečinnosti.                                                                            |
| Bliká červeně Tiskárna                            |           | vyžaduje zásah uživatele.                                                                                   |
| Kontrolka tlačítka Spánek                         |           |                                                                                                    |
| Kontrolka tlačítka Spán                           | ek        | stavu tiskárny                                                                                              |
| Kontrolka tlačítka Spán<br>Vypnuto                | ek        | stavu tiskárny<br>Tiskárna je vypnutá, nečinná nebo ve stavu<br>Připravena.                                 |
| Kontrolka tlačítka Spán<br>Vypnuto<br>Svítí žlutě | ek        | stavu tiskárny<br>Tiskárna je vypnutá, nečinná nebo ve stavu<br>Připravena.<br>Tiskárna je v režimu spánku. |

| Kontrolka tlačítka Spánek                                                            | stavu tiskárny                  |
|--------------------------------------------------------------------------------------|---------------------------------|
| Cyklicky blikne žlutě na<br>0,1 sekundy a potom pomalu<br>zhasne na dobu 1,9 sekundy | Tiskárna je v režimu hibernace. |

## Nastavení formátu a typu papíru

1 Na ovládacím panelu tiskárny přejděte na:

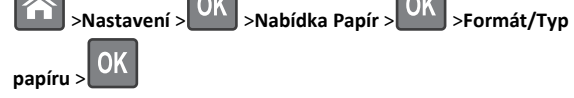

- 2 Stisknutím a podržením tlačítka se šipkou nahoru nebo dolů
- vyberte zásobník nebo podavač a potom stiskněte tlačítko OK
- 3 Stisknutím tlačítka se šipkou nahoru nebo dolů vyberte formát

papíru a potom stiskněte tlačítko

4 Stisknutím tlačítka se šipkou nahoru nebo dolů vyberte typ papíru

a stisknutím tlačítka OK změňte nastavení.

## Nastavení pro Univerzální formát papíru

Univerzální formát papíru je uživatelem definovaný formát, který umožňuje tisknout na formáty papíru, které nejsou přednastaveny v nabídkách tiskárny.

#### Poznámky:

- Nejmenší univerzální formát papíru je 6 x 127 mm (3 x 5 palců) a je podporován pouze univerzálním podavačem.
- Největší univerzální formát papíru je 216 x 355,6 mm (8,5 x 14 palců) a je podporován všemi zdroji papíru.
- 1 Na ovládacím panelu tiskárny přejděte na:

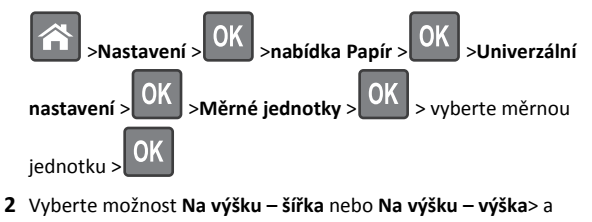

3 Pomocí tlačítka šipka doleva nebo doprava změňte nastavení a

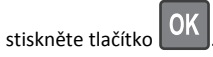

### Nastavení sytosti toneru

#### Použití serveru Embedded Web Server

1 Otevřete webový prohlížeč a zadejte do pole adresy IP adresu tiskárny.

#### Poznámky:

- Adresu IP tiskárny zobrazíte v části TCP/IP v nabídce Síť/Zprávy. Adresa IP se zobrazí jako čtyři sady čísel oddělených tečkou, například 123.123.123.123.
- Pokud používáte server proxy, dočasně ho zakažte, aby se správně načetla webová stránka.
- 2 Klepněte na položku Nastavení >Nastavení tisku >nabídka Kvalita >Sytost toneru.
- 3 Upravte sytost toneru a pak klepněte na tlačítko Odeslat.

#### Pomocí ovládacího panelu tiskárny

1 Na ovládacím panelu tiskárny přejděte na:

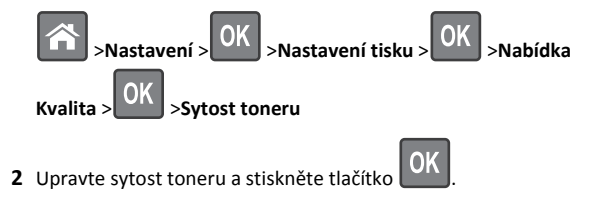

## Tisk z jednotky flash

#### Poznámky:

- Před tiskem zašifrovaného souboru PDF budete vyzváni k zadání hesla k souboru pomocí ovládacího panelu tiskárny.
- Nelze tisknout soubory, ke kterým nemáte oprávnění k tisku.

1 Vložte jednotku flash do portu USB.

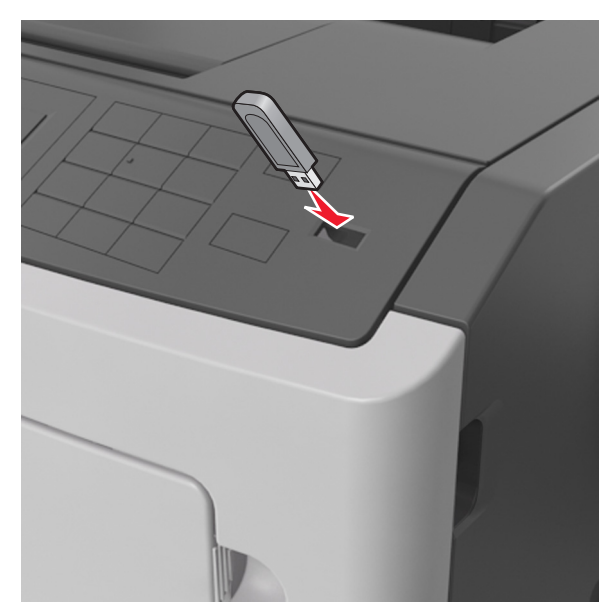

#### Poznámky:

- Po nainstalování jednotky paměti flash se zobrazí ikona jednotky paměti flash na ovládacím panelu tiskárny a v ikoně pozdržených úloh.
- Pokud vložíte jednotku flash do tiskárny v okamžiku, kdy si žádá vaši pozornost, například pokud se zasekl papír, bude připojená jednotka flash ignorována.
- Pokud vložíte jednotku flash během zpracování jiných tiskových úloh, zobrazí se zpráva Zaneprázdněna. Po zpracování těchto tiskových úloh možná budete muset zobrazit seznam pozdržených úloh, abyste mohli vytisknout dokumenty z jednotky flash.

Výstraha—nebezpečí poškození: Během aktivního tisku, čtení nebo zápisu na paměťové zařízení se nedotýkejte tiskárny ani jednotky flash ve vyznačené oblasti. Mohlo by dojít ke ztrátě dat.

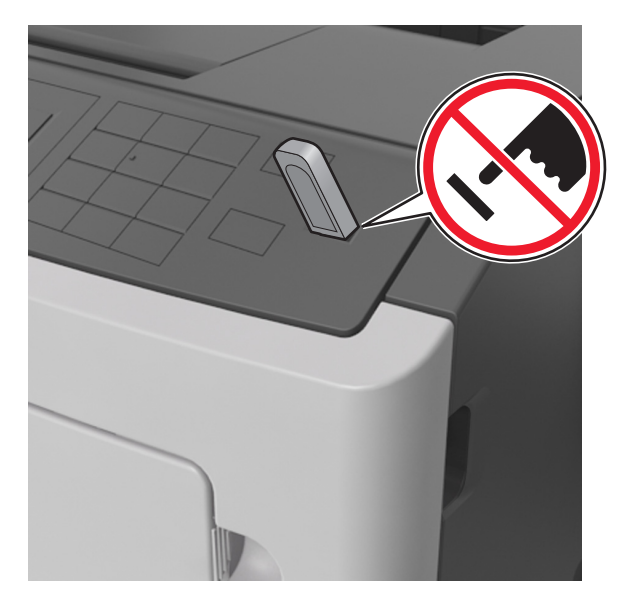

- 2 Pomocí ovládacího panelu tiskárny vyberte dokument, který chcete vytisknout.
- 3 Stisknutím tlačítka šipka doleva nebo doprava zadejte počet

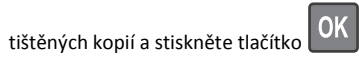

#### Poznámky:

- Jednotku flash nevyjímejte z portu USB, dokud tiskárna nedokončí tisk.
- Pokud ponecháte jednotku flash v tiskárně po opuštění úvodní obrazovky nabídky USB, můžete otevřením pozdržených úloh na ovládacím panelu tiskárny vytisknout soubory z jednotky flash.

## Podporované jednotky flash a typy souborů

| jednotka paměti flash                                                                                                    | Typ souboru                                                                                            |
|----------------------------------------------------------------------------------------------------|----------------------------------------------------------------------------------------------------|
| Pro použití v tiskárně byla testována a schválena řada<br>jednotek flash. Další informace získáte na místě, kde jste<br>tiskárnu zakoupili.                                                                                                    | Dokumenty:<br>• .pdf                                                                                   |
| Poznámky:                                                                                                    | <ul> <li>.xps</li> <li>&amp;Obrázky:</li> </ul>                                                        |
| <ul> <li>Vysokorychlostní jednotky USB flash musí podpo-<br/>rovat plnou rychlost standardu. Nízkorychlostní<br/>zařízení USB nejsou podporována.</li> </ul>                                                                                      | <ul><li>.dcx</li><li>.gif</li></ul>                                                                    |
| <ul> <li>Jednotky USB flash musí podporovat systém<br/>souborů FAT (File Allocation Tables). Zařízení formá-<br/>tovaná pomocí systému souborů NTFS (New<br/>Technology File System) či jiného systému souborů<br/>nejsou podporována.</li> </ul> | <ul> <li>.JPEG nebo .jpg</li> <li>.bmp</li> <li>.pcx</li> <li>.TIFF nebo .tif</li> <li>.png</li> </ul> |

# Zrušení tiskové úlohy z ovládacího panelu tiskárny

Na ovládacím panelu tiskárny stiskněte tlačítko

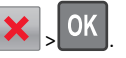

## Propojování a rozpojování zásobníků

1 Otevřete webový prohlížeč a zadejte do pole adresy IP adresu tiskárny.

#### Poznámky:

- Adresu IP lze zobrazit na ovládacím panelu tiskárny v sekci TCP/IP pod nabídkou Síť/porty. Adresa IP se zobrazí jako čtyři sady čísel oddělených tečkou, například 123.123.123.123.
- Pokud používáte server proxy, dočasně ho zakažte, aby se správně načetla webová stránka.
- 2 Klepněte na položku Nastavení >nabídka Papír.
- 3 Změňte nastavení formátu a typu papíru pro zásobníky, které připojujete.
  - Chcete-li připojit zásobníky, ujistěte se, že formát a typ zásobníku odpovídají formátu a typu druhého zásobníku.
  - Chcete-li zásobníky odpojit, ujistěte se, že formát a typ zásobníku neodpovídají formátu a typu druhého zásobníku.
- 4 Klepněte na tlačítko Odeslat.

**Poznámka:** Nastavení formátu a typu papíru lze změnit také pomocí ovládacího panelu tiskárny. Další informace najdete v části "Nastavení formátu a typu papíru" na str. <u>1</u>. Výstraha—nebezpečí poškození: Papír vložený v zásobníku musí odpovídat názvu typu papíru přiřazenému v tiskárně. Teplota zapékače se liší podle vybraného typu papíru. Pokud by nastavení nebyla správně nakonfigurována, mohlo by dojít k potížím.

## Používání modelu tiskárny s 4,3palcovým displejem

## Informace o tiskárně

## Použití ovládacího panelu tiskárny

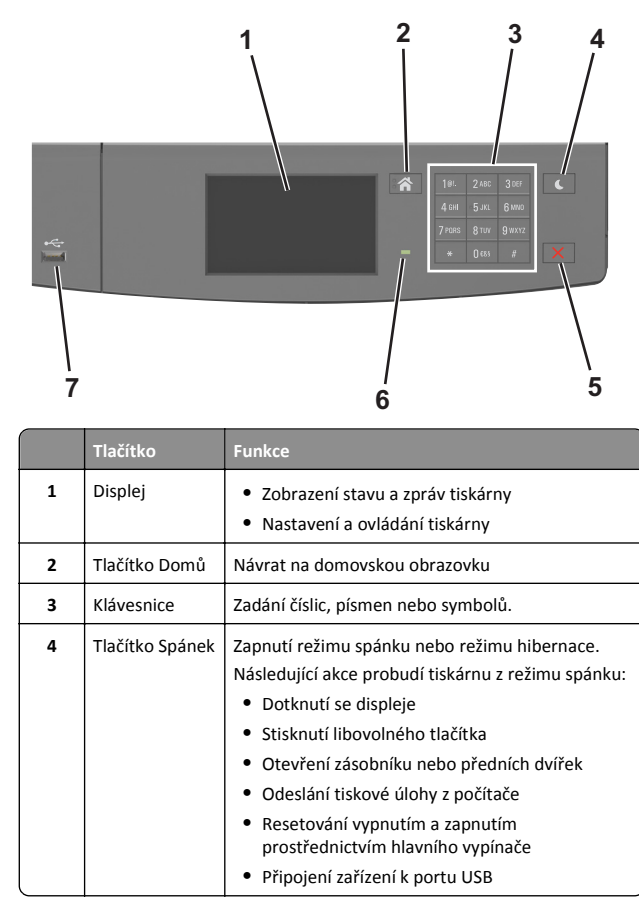

|   | Tlačítko                     | Funkce                                                                                                    |
|---|------------------------------|----------------------------------------------------------------------------------------------------|
| 5 | Tlačítko Stop<br>nebo Storno | Zastaví veškerou činnost tiskárny.                                                                              |
| 6 | Kontrolka                    | Kontrola stavu tiskárny                                                                                         |
| 7 | port USB                     | Připojení jednotky paměti flash k tiskárně<br><b>Poznámka:</b> Jednotky flash podporuje jen přední<br>port USB. |

## Popis barev tlačítka Spánek a kontrolek

Barvy tlačítka Spánek a kontrolky na ovládacím panelu tiskárny označují určitý stav tiskárny.

| Kontrolka indikátoru                                                                 | stavu tisl | kárny                                                        |
|--------------------------------------------------------------------------------------|------------|--------------------------------------------------------------|
| Vypnuto Tiskárna j                                                                   |            | je vypnutá nebo v režimu hibernace.                          |
| Bliká zeleně                                                                         | Tiskárna   | se zahřívá, zpracovává data nebo tiskne.                     |
| Svítí zeleně                                                                         | Tiskárna   | je zapnutá, ale je v nečinnosti.                             |
| Bliká červeně                                                                        | Tiskárna   | vyžaduje zásah uživatele.                                    |
| Kontrolka tlačítka Spánek                                                            |            | stavu tiskárny                                               |
| Vypnuto                                                                              |            | Tiskárna je vypnutá, nečinná nebo ve stavu<br>Připravena.    |
| Svítí žlutě                                                                          |            | Tiskárna je v režimu spánku.                                 |
| Bliká žlutě                                                                          |            | Tiskárna přechází do nebo se probouzí z<br>režimu hibernace. |
| Cyklicky blikne žlutě na<br>0,1 sekundy a potom pomalu<br>zhasne na dobu 1,9 sekundy |            | Tiskárna je v režimu hibernace.                              |

## Popis domovské obrazovky

Po zapnutí tiskárny se na displeji zobrazí základní obrazovka, zvaná domovská obrazovka. Pomocí tlačítek a ikon na domovské obrazovce můžete spouštět různé činnosti.

Poznámka: Domovská obrazovka se může lišit v závislosti na přizpůsobení nastavení vaší domovské obrazovky, nastavení správy a aktivních vestavěných řešeních.

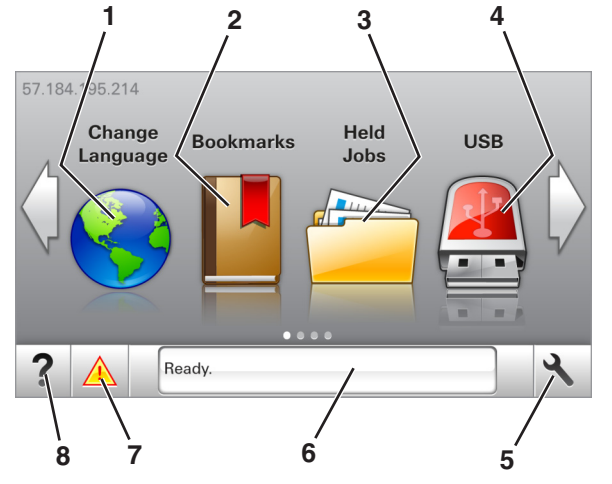

| Dotkně | ete se tlačítka | Činnost                                                                                                    |  |
|--------|-----------------|----------------------------------------------------------------------------------------------------|--|
| 1      | Změnit jazyk    | Změňte primární jazyk tiskárny.                                                                                                    |  |
| 2      | Záložky         | Umožňuje vytvářet, uspořádávat a ukládat záložky<br>(adresy URL) do stromové struktury složek a<br>odkazů na soubory.<br><b>Poznámka:</b> Stromová struktura nezahrnuje<br>záložky vytvořené pomocí aplikace Formuláře a<br>oblíbené položky. Záložky ve stromové struktuře<br>nelze využít prostřednictvím aplikace Formuláře a |  |
|        |                 |                                                                                                    |  |
| 3      | Pozdrzene ulohy | Zobrazi vsechny aktualne podrzene ulohy.                                                                                                    |  |
| 4      | USB             | Zobrazení, výběr nebo tisk fotografií a dokumentů<br>z jednotky paměti flash.<br><b>Poznámka:</b> Tato ikona se zobrazí pouze tehdy,<br>když se vrátíte na domovskou obrazovku a přitom<br>je k tiskárně připojena paměťová karta nebo                                                                                           |  |
|        |                 | Jednotka pameti hash.                                                                                                    |  |
| 5      | Nabídky         | Umožňuje přístup do nabídek tiskárny.<br>Poznámka: Tyto nabídky jsou dostupné, jen když<br>je tiskárna ve stavu Připravena.                                                                                                    |  |
| 6      | Stavová lišta   | <ul> <li>Zobrazuje aktuální stav tiskárny, například<br/>Připravena nebo Zaneprázdněna.</li> <li>Zobrazí stav tiskárny, například Dochází zobrazovací jednotka nebo V kazetě dochází toner.</li> <li>Zobrazuje zprávy a pokyny k jejich odstranění.</li> </ul>                                                                   |  |

| Dotkněte se tlačítka |                            | Činnost                                                                                                    |
|----------------------|----------------------------|----------------------------------------------------------------------------------------------------|
| 7                    | Stav/spotřební<br>materiál | <ul> <li>Zobrazuje varovné nebo chybové zprávy<br/>tiskárny, kdykoli je třeba zásah obsluhy, aby<br/>mohla tiskárna pokračovat v práci.</li> <li>Zobrazuje podrobnější informace o varování či<br/>hlášení tiskárny včetně pokynů, jak je odstranit.</li> </ul> |
| 8                    | Тіру                       | Zobrazení kontextové nápovědy                                                                                                    |

#### Na domovské obrazovce se může zobrazit i další tlačítko:

| Dotkněte se tlačítka   | Činnost                                       |
|------------------------|-----------------------------------------------|
| Hledat pozdržené úlohy | Vyhledávání pozdržených úloh                  |
| Úlohy podle uživatele  | Přístup k tiskovým úlohám uloženým uživatelem |
| Profily a řešení       | Přístup k profilům a řešením                  |

#### Funkce

| Funkce                             | Popis                                                                                                    |
|------------------------------------|----------------------------------------------------------------------------------------------------|
| Výstražné hlášení o<br>přítomnosti | Pokud hlášení o přítomnosti ovlivní funkci,<br>zobrazí se tato ikona a bliká červená kontrolka.                                                                                                    |
|                                    |                                                                                                    |
| Varování                           | Pokud dojde k chybě, zobrazí se tato ikona.                                                                                                    |
| <u>.</u>                           |                                                                                                    |
| Adresa IP tiskárny                 | Adresa IP tiskárny je umístěna v levém horním                                                                                                    |
| Příklad: <b>123.123.123.123</b>    | rohu domovské obrazovky a je zobrazena jako<br>čtyři sady čísel oddělené tečkami. Adresu IP lze<br>použít při přístupu k vestavěnému webovému<br>serveru pro zobrazení a vzdálenou konfiguraci<br>nastavení tiskárny a to i v případě, že se<br>nenacházíte ve fyzické blízkosti tiskárny. |

## Použití tlačítek na dotykové obrazovce

**Poznámka:** Domovská obrazovka se může lišit v závislosti na přizpůsobení nastavení vaší domovské obrazovky, nastavení správy a aktivních řešeních Embedded Solutions.

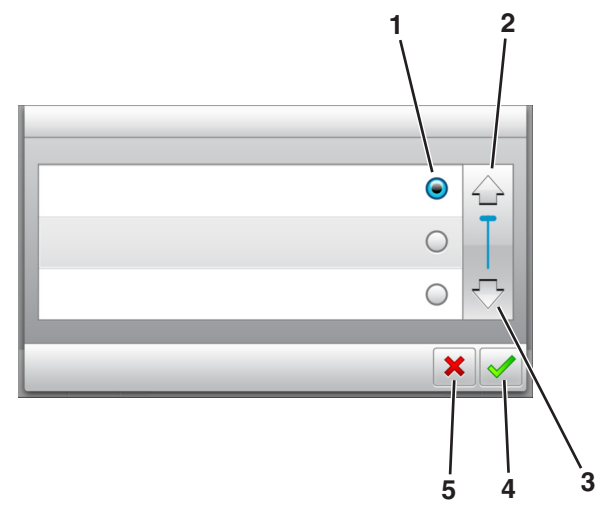

|   | Stiskněte tlačítko   | Činnost                                           |  |
|---|----------------------|---------------------------------------------------|--|
| 1 | Zaškrtávací tlačítko | Umožňuje vybrat nebo zrušit výběr položky.        |  |
| 2 | Šipka nahoru         | Posun nahoru                                      |  |
| 3 | Šipka dolů           | Posun dolů                                        |  |
| 4 | Tlačítko Přijmout    | Uložení nastavení                                 |  |
| 5 | Tlačítko Storno      | Zrušení akce nebo výběru                          |  |
|   |                      | <ul> <li>Návrat na předchozí obrazovku</li> </ul> |  |

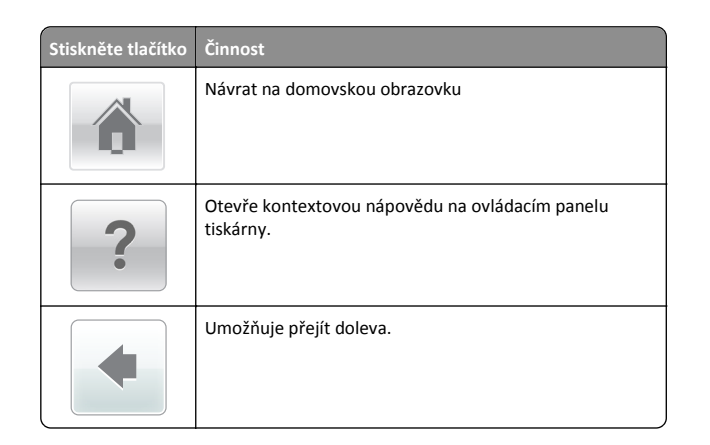

#### Stiskněte tlačítko Činnost

Umožňuje přejít doprava.

## Nastavení formátu a typu papíru

Na domovské obrazovce přejděte na položku:

א ≥Na

>Nabídka Papír >Formát/Typ papíru > vyberte zásobník >

vyberte formát nebo typ papíru > 🗡

## Nastavení pro Univerzální formát papíru

Univerzální formát papíru je uživatelem definovaný formát, který umožňuje tisknout na formáty papíru, které nejsou přednastaveny v nabídkách tiskárny.

#### Poznámky:

- Nejmenší univerzální formát papíru je 6 x 127 mm (3 x 5 palců) a je podporován pouze univerzálním podavačem.
- Největší univerzální formát papíru je 216 x 355,6 mm (8,5 x 14 palců) a je podporován všemi zdroji papíru.
- 1 Na ovládacím panelu tiskárny přejděte na:

>nabídka Papír >Univerzální nastavení >Měrné jednotky >

vyberte měrnou jednotku >

2 Dotkněte se možnosti na Na výšku – šířka nebo Na výšku – výška.

3 Vyberte šířku nebo výšku a dotkněte se tlačítka 💙

## Tisk z jednotky flash

#### Poznámky:

- Před tiskem zašifrovaného souboru PDF budete vyzváni k zadání hesla k souboru pomocí ovládacího panelu tiskárny.
- Nelze tisknout soubory, ke kterým nemáte oprávnění k tisku.

#### 1 Vložte jednotku flash do portu USB.

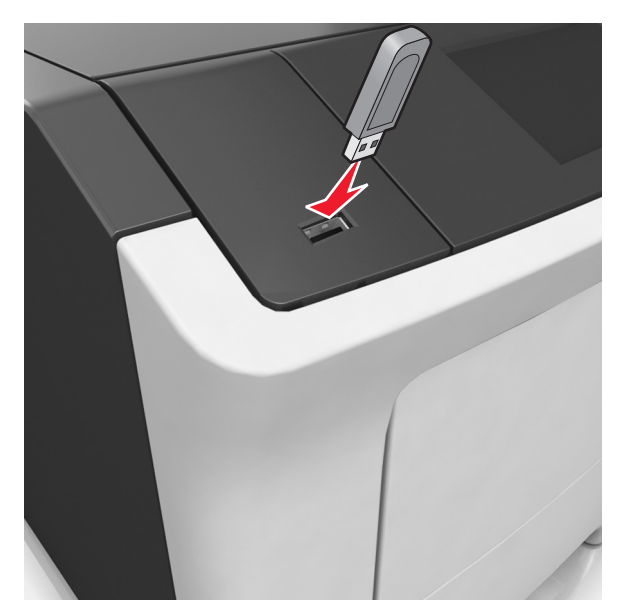

#### Poznámky:

- Po vložení jednotky paměti flash se zobrazí ikona jednotky paměti flash na domovské obrazovce tiskárny.
- Pokud vložíte jednotku flash do tiskárny v okamžiku, kdy si žádá vaši pozornost, například pokud se zasekl papír, bude připojená jednotka flash ignorována.
- Pokud vložíte jednotku flash během zpracování jiných tiskových úloh, zobrazí se zpráva Zaneprázdněna. Po zpracování těchto tiskových úloh možná budete muset zobrazit seznam pozdržených úloh, abyste mohli vytisknout dokumenty z jednotky flash.

Výstraha—nebezpečí poškození: Během aktivního tisku, čtení nebo zápisu na paměťové zařízení se nedotýkejte tiskárny ani jednotky flash ve vyznačené oblasti. Mohlo by dojít ke ztrátě dat.

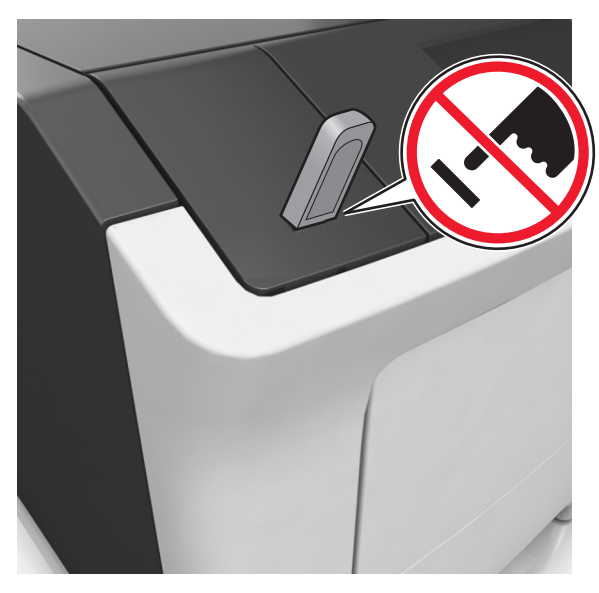

- 2 Na ovládacím panelu tiskárny vyberte dokument, který chcete vytisknout.
- 3 Pomocí šipek zadejte počet tištěných kopií a pak stiskněte tlačítko Tisk.

#### Poznámky:

- Jednotku flash nevyjímejte z portu USB, dokud tiskárna nedokončí tisk.
- Pokud ponecháte jednotku flash v tiskárně po opuštění úvodní obrazovky nabídky USB, můžete vytisknout soubory z jednotky flash stisknutím položky Pozdržené úlohy na domovské obrazovce.

## Podporované jednotky flash a typy souborů

| jednotka paměti flash                                                                                                    | Typ souboru                                                                                                    |
|----------------------------------------------------------------------------------------------------|----------------------------------------------------------------------------------------------------|
| <ul> <li>Pro použití v tiskárně byla testována a schválena řada jednotek flash. Další informace získáte na místě, kde jste tiskárnu zakoupili.</li> <li>Poznámky: <ul> <li>Vysokorychlostní jednotky paměti flash USB musí podporovat plnou rychlost standardu. Nízkory-</li> </ul> </li> </ul>      | Dokumenty:<br>• .pdf<br>• .xps<br>&Obrázky:<br>• .dcx<br>• .gif<br>• .jpeg nebo .jpg<br>• .bmp<br>• .pcx<br>• .tiff nebo .tif<br>• .png<br>• .fls |
| <ul> <li>chlostní zařízení USB nejsou podporována.</li> <li>Jednotky USB flash musí podporovat systém<br/>souborů FAT (File Allocation Tables). Zařízení formá-<br/>tovaná pomocí systému souborů NTFS (New<br/>Technology File System) či jiného systému souborů<br/>nejsou podporována.</li> </ul> |                                                                                                    |

# Zrušení tiskové úlohy z ovládacího panelu tiskárny

1 Na ovládacím panelu tiskárny se dotkněte tlačítka Zrušit úlohu

nebo stiskněte tlačítko 🔀 na klávesnici.

2 Dotkněte se tiskové úlohy, kterou chcete zrušit, a potom se dotkněte tlačítka Odstranit vybrané úlohy.

**Poznámka:** Pokud stisknete na klávesnici tlačítko **K**, vraťte se na domovskou obrazovku pomocí tlačítka **Pokračovat**.

## Nastavení sytosti toneru

#### Použití serveru Embedded Web Server

1 Otevřete webový prohlížeč a zadejte do pole adresy IP adresu tiskárny.

#### Poznámky:

- Zobrazte adresu IP tiskárny na domovské obrazovce tiskárny. Adresa IP se zobrazí jako čtyři sady čísel oddělených tečkou, například 123.123.123.123.
- Pokud používáte server proxy, dočasně ho zakažte, aby se správně načetla webová stránka.
- 2 Klepněte na položku Nastavení >Nastavení tisku >nabídka Kvalita >Sytost toneru.
- **3** Upravte nastavení a pak klepněte na tlačítko **Odeslat**.

#### Pomocí ovládacího panelu tiskárny

1 Na domovské obrazovce přejděte na položku:

>Nastavení >Nastavení tisku >Nabídka Kvalita >Sytost toneru

2 Upravte nastavení a pak stiskněte tlačítko 💙

## Propojování a rozpojování zásobníků

Otevřete webový prohlížeč a zadejte do pole adresy IP adresu tiskárny.

#### Poznámky:

- Zobrazte adresu IP tiskárny na domovské obrazovce tiskárny. Adresa IP se zobrazí jako čtyři sady čísel oddělených tečkou, například 123.123.123.123.
- Pokud používáte server proxy, dočasně ho zakažte, aby se správně načetla webová stránka.
- 2 Klepněte na položku Nastavení >nabídka Papír.
- **3** Změňte nastavení formátu a typu papíru pro zásobníky, které připojujete.
  - Chcete-li připojit zásobníky, ujistěte se, že formát a typ zásobníku odpovídají formátu a typu druhého zásobníku.
  - Chcete-li zásobníky odpojit, ujistěte se, že formát a typ zásobníku neodpovídají formátu a typu druhého zásobníku.
- 4 Klepněte na tlačítko Odeslat.

**Poznámka:** Nastavení formátu a typu papíru lze změnit také pomocí ovládacího panelu tiskárny. Další informace najdete v části <u>"Nastavení formátu a typu papíru" na str. 5</u>.

Výstraha—nebezpečí poškození: Papír vložený v zásobníku musí odpovídat názvu typu papíru přiřazenému v tiskárně. Teplota zapékače se liší podle vybraného typu papíru. Pokud by nastavení nebyla správně nakonfigurována, mohlo by dojít k potížím.

# Nastavení a použití aplikací spouštěných z domovské obrazovky

## Vyhledání adresy IP počítače

#### Uživatelé se systémem Windows

- 1 Do dialogového okna Spustit napište **cmd** pro otevření okna s příkazovým řádkem.
- 2 Zadejte příkaz ipconfig a poté vyhledejte položku Adresa IP.

#### Uživatelé se systémem Macintosh

- 1 Ze Systémových předvoleb v nabídce Apple vyberte Síť.
- 2 Vyberte typ připojení a poté klepněte na kartu Rozšířené >TCP/IP.
- 3 Vyhledejte položku Adresa IP.

## Přístup k serveru Embedded Web Server

Embedded Web Server je webová stránka tiskárny, která umožňuje zobrazit a vzdáleně konfigurovat nastavení tiskárny i když nejste fyzicky poblíž tiskárny.

- 1 Zjistěte IP adresu tiskárny:
  - na domovské obrazovce ovládacího panelu tiskárny;
  - v části TCP/IP v nabídce Síť/Porty;
  - vytištěním stránky s nastavením sítě nebo stránky s nastavením nabídek a vyhledáním informace v části TCP/IP.

Poznámka: Adresa IP se zobrazí jako čtyři sady čísel oddělených tečkou, například **123.123.123.123**.

- 2 Otevřete webový prohlížeč a zadejte do pole adresy IP adresu tiskárny.
- 3 Stiskněte klávesu Enter.

Poznámka: Pokud používáte server proxy, dočasně ho zakažte, aby se správně načetla webová stránka.

#### Přizpůsobení domovské obrazovky

1 Otevřete webový prohlížeč a zadejte do pole adresy IP adresu tiskárny.

**Poznámka:** Zobrazte adresu IP tiskárny na domovské obrazovce tiskárny. Adresa IP se zobrazí jako čtyři sady čísel oddělených tečkou, například 123.123.123.123.

- 2 Proveďte jednu nebo více z následujících akcí:
  - Zobrazit nebo skrýt ikony základních funkcí tiskárny.
    - a Klepněte na položky Nastavení >Obecné nastavení >Přizpůsobení domovské obrazovky.
    - **b** Zaškrtněte políčka funkcí, jejichž ikony chcete zobrazit na domovské obrazovce.

**Poznámka:** Zrušíte-li zaškrtnutí políčka vedle ikony, ikona se neobjeví na domovské obrazovce.

- c Klepněte na tlačítko Odeslat.
- Upravte ikonu aplikace. Další informace vyhledejte v <u>"Vyhledání informací o aplikacích na domovské stránce" na</u> <u>str. 7</u>nebo v dokumentaci dodané s aplikací.

### Aktivace aplikací na domovské obrazovce

#### Vyhledání informací o aplikacích na domovské stránce

Tiskárna je dodávána s předinstalovanými aplikacemi na domovské obrazovce. Před použitím těchto aplikací je nutné nejprve tyto aplikace aktivovat a nastavit pomocí serveru Embedded Web Server. Další informace o přístupu k serveru Embedded Web Server naleznete v části "Přístup k serveru Embedded Web Server" na str. 6.

Podrobné informace o konfiguraci a použití aplikací na domovské obrazovce získáte u prodejce tiskárny.

#### Používání pozadí a pohotovostní obrazovky

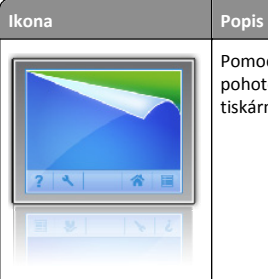

Pomocí aplikace můžete přizpůsobit pozadí a pohotovostní obrazovku domovské obrazovky tiskárny.

1 Na domovské obrazovce přejděte na položku:

**Změnit pozadí** > vyberte pozadí, které chcete použít.

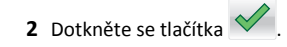

#### Nastavení aplikace Forms and Favorites

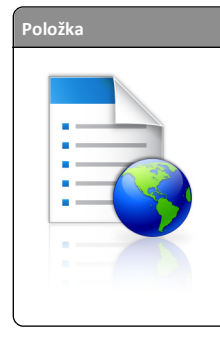

Funkce Umožňuje zefektivnit pracovní postupy pomocí rychlého hledání a tisku často používaných online formulářů přímo z domovské obrazovky tiskárny. Poznámka: Tiskárna musí mít povolení k přístupu

do síťové složky, na server FTP nebo na webové stránky, kde je uložena záložka. V počítači, ve kterém je záložka uložena, nastavte sdílení, zabezpečení a nastavení brány firewall tak, aby měla tiskárna alepoň oprávnění ke *čteni*. Další informace si vyhledejte v dokumentaci dodané s operačním systémem.

1 Otevřete webový prohlížeč a zadejte do pole adresy IP adresu tiskárny.

**Poznámka:** Zobrazte adresu IP tiskárny na domovské obrazovce tiskárny. IP adresa se zobrazí jako čtyři sady čísel oddělených tečkou, například 123.123.123.123.

- 2 Klepněte na položku Nastavení >Aplikace >Správa aplikací >Forms and Favorites.
- 3 Klepněte na tlačítko Přidat a poté přizpůsobte nastavení.

#### Poznámky:

- Popis nastavení naleznete v nápovědě aktivované ukazatelem myši u jednotlivých polí.
- Chcete-li ověřit správnost nastavení umístění záložky, zadejte správnou adresu IP hostitelského počítače, v němž se záložka nachází. Další informace o získání adresy IP hostitelského počítače naleznete v části <u>"Vyhledání adresy IP</u> <u>počítače" na str. 6</u>.
- Ujistěte se, zda má tiskárna práva pro přístup do složky, v níž se záložka nachází.
- 4 Klepněte na tlačítko Použít.

Chcete-li používat aplikaci, stiskněte tlačítko **Forms and Favorites** na domovské obrazovce tiskárny. Pak můžete procházet kategorie formulářů nebo je vyhledávat podle čísla, názvu nebo popisu.

#### Principy aplikace Eco-Settings

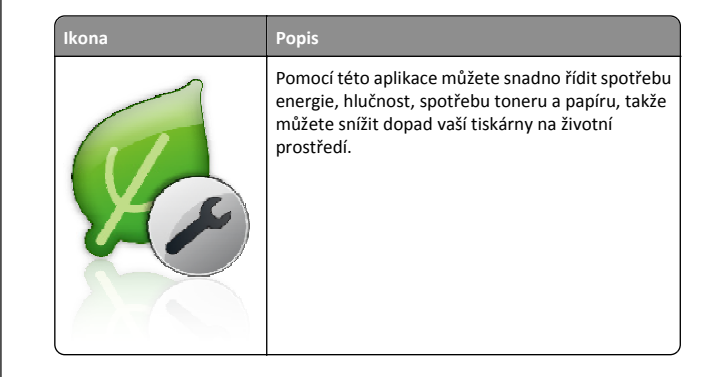

## Nastavení vzdáleného ovládacího panelu

Tato aplikace umožňuje interakci s ovládacím panelem tiskárny i v případě, že se nacházíte jinde než síťová tiskárna. Pomocí počítače můžete zobrazit stav tiskárny, uvolňovat pozdržené tiskové úlohy, vytvářet záložky a provádět další úlohy související s tiskem.

1 Otevřete webový prohlížeč a zadejte do pole adresy IP adresu tiskárny.

**Poznámka:** Zobrazte adresu IP tiskárny na domovské obrazovce tiskárny. IP adresa se zobrazí jako čtyři sady čísel oddělených tečkou, například 123.123.123.123.

- 2 Klepněte na položku Nastavení >Nastavení Vzdáleného ovládacího panelu.
- 3 Zaškrtněte políčko Zapnuto a podle svých požadavků upravte nastavení.
- 4 Klepněte na tlačítko Odeslat.

Chcete-li aplikaci použít, klepněte na položku Vzdálený ovládací panel >Spustit VNC Applet.

#### Import a export konfigurace

Nastavení konfigurace můžete exportovat do textového souboru a poté importovat a použít u jiných tiskáren.

1 Otevřete webový prohlížeč a zadejte do pole adresy IP adresu tiskárny.

**Poznámka:** Zobrazte adresu IP tiskárny na domovské obrazovce tiskárny. Adresa IP se zobrazí jako čtyři sady čísel oddělených tečkou, například 123.123.123.123.

- **2** Chcete-li exportovat nebo importovat konfiguraci pro jednu aplikaci, postupujte následovně:
  - a Klepněte na položku Nastavení >Aplikace >Správa aplikací.
  - **b** V seznamu nainstalovaných aplikací klepněte na název aplikace, kterou chcete konfigurovat.
  - C Klepněte na položku Konfigurovat a proveďte jeden z následujících kroků:
    - Pro export konfigurace do souboru klepněte na položku Export a poté postupujte podle pokynů na obrazovce počítače a soubor konfigurace uložte.

#### Poznámky:

- Při ukládání souboru konfigurace můžete zadat jedinečný název souboru nebo použít výchozí název.
- Pokud dojde k chybě "Nedostatek paměti JVM", opakujte proces exportu, dokud se konfigurační soubor neuloží.
- Pro import konfigurace ze souboru klepněte na položku Import a poté procházejte k uloženému souboru konfigurace, který byl exportován z dříve konfigurované tiskárny.

#### Poznámky:

- Před importem souboru konfigurace můžete nejprve zobrazit jeho náhled, nebo můžete soubor načíst přímo.
- Dojde-li k překročení časového limitu a objeví se prázdná obrazovka, aktualizujte webový prohlížeč a klepněte na tlačítko **Použít**.
- **3** Chcete-li exportovat nebo importovat konfiguraci pro více aplikaci, postupujte následovně:
  - a Klepněte na položky Nastavení >Import/export.
  - **b** Postupujte jedním z následujících způsobů:
    - Chcete-li exportovat konfigurační soubor, klepněte na položku Export souboru nastavení Embedded Solutions a poté konfigurační soubor uložte podle pokynů na obrazovce počítače.
    - Při importu konfiguračního souboru postupujte následovně:
      - Klepněte na položky Import souboru nastavení
         Embedded Solutions >Zvolit soubor a poté přejděte na uložený konfigurační soubor, který byl exportován z dříve konfigurované tiskárny.
      - 2 Klepněte na tlačítko Odeslat.

## Tisk

## Tisk dokumentu

- V nabídce Papír na ovládacím panelu tiskárny nastavte typ a formát papíru odpovídající vloženému papíru.
- 2 Odešlete tiskovou úlohu:

#### Uživatelé se systémem Windows

- a Otevřete dokument. Klepněte na nabídku Soubor >Tisk.
- b Klepněte na tlačítko Vlastnosti, Předvolby, Možnosti nebo Nastavení.
- c V případě potřeby změňte nastavení.
- d Klepněte na tlačítko OK >Tisk.

#### Uživatelé se systémem Macintosh

- V případě potřeby upravte nastavení v dialogovém okně Nastavení stránky:
  - 1 Otevřete dokument a zvolte příkaz Soubor >Nastavení stránky.
  - 2 Zvolte formát papíru nebo vytvořte vlastní formát tak, aby odpovídal vloženému papíru.
  - 3 Klepněte na tlačítko OK.
- b V případě potřeby upravte nastavení v dialogovém okně Nastavení stránky:
  - Otevřete dokument a zvolte nabídku Soubor >Tisk.
     V případě potřeby si nechte zobrazit další možnosti klepnutím na odkrývací trojúhelník.
  - 2 Nastavení můžete podle potřeby upravit v dialogovém okně Tisk a místních nabídkách.

**Poznámka:** Chcete-li tisknout na specifický typ papíru, upravte nastavení typu papíru tak, aby odpovídalo vloženému papíru, nebo vyberte příslušný zásobník či podavač.

3 Klepněte na tlačítko Tisk.

## Zrušení tiskové úlohy z počítače

## Uživatelé se systémem Windows

- 1 Otevřete složku Tiskárny a poté vyberte tiskárnu.
- 2 V tiskové frontě vyberte úlohu, kterou chcete zrušit, a poté ji odstraňte.

## Uživatelé se systémem Macintosh

- 1 V nabídce počítače Apple vyberte možnost System Preferences (Systémové předvolby) a přejděte k tiskárně.
- 2 V tiskové frontě vyberte úlohu, kterou chcete zrušit, a poté ji odstraňte.

## Založení papíru a speciálních médií

## Vkládání do zásobníků

- VÝSTRAHA—NEBEZPEČÍ ÚRAZU: Chcete-li snížit riziko nestability zařízení, vkládejte papír do jednotlivých zásobníků samostatně. Všechny ostatní zásobníky udržujte zavřené až do chvíle, kdy je budete potřebovat.
- 1 Zcela vytáhněte zásobník.

**Poznámka:** Zásobníky neodstraňujte v průběhu tisku úlohy ani je-li na displeji tiskárny zobrazena zpráva **Zaneprázdněna**. V opačném případě by mohlo dojít k uvíznutí papíru.

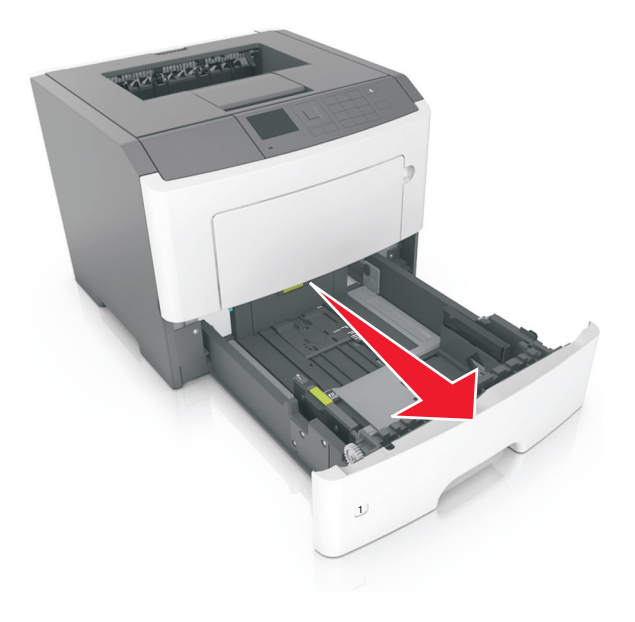

**2** Stiskněte pojistku vodicí lišty šířky a posuňte lištu do správné polohy pro formát papíru, který vkládáte.

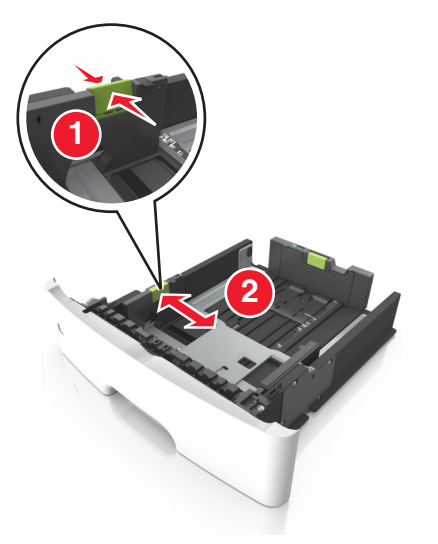

**3** Stiskněte pojistku vodicí lišty délky a posuňte lištu do správné polohy pro formát papíru, který vkládáte.

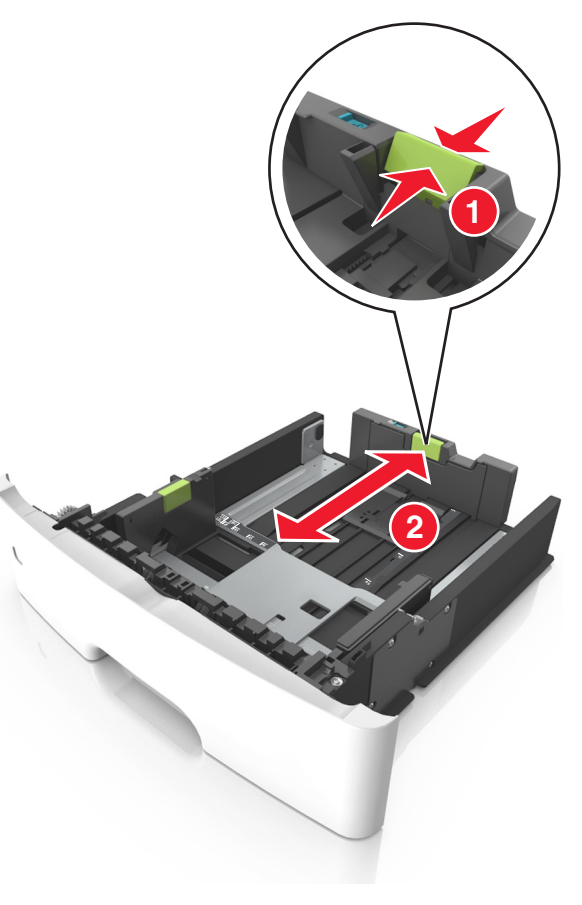

#### Poznámky:

- U některých formátů papíru, např. Letter, Legal nebo A4, stiskněte pojistku vodicí lišty délky a posuňte ji dozadu tak, aby odpovídala délce papíru.
- Při vkládání papíru formátu Legal se vodicí lišta délky roztáhne až za základnu a na papír se může usazovat prach. Chcete-li ochránit papír před prachem, můžete samostatně zakoupit protiprachový kryt. Další informace získáte od podpory zákazníků.
- Pokud vkládáte do standardního zásobníku papír formátu A6, stiskněte pojistku vodicí lišty délky a posuňte ji směrem do středu zásobníku do pozice pro formát A6.

 Zkontrolujte, zda jsou vodicí lišty šířky a délky papíru zarovnány s indikátory formátu papíru na dně zásobníku.

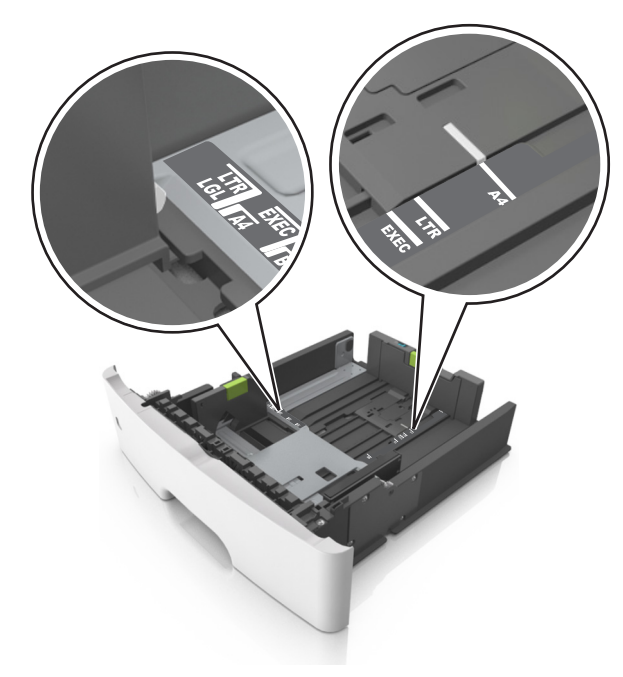

4 Ohněte listy papíru dozadu a dopředu, aby se navzájem oddělily a pak je prolistujte. Papír nepřekládejte a nemačkejte. Srovnejte okraje podle rovné plochy.

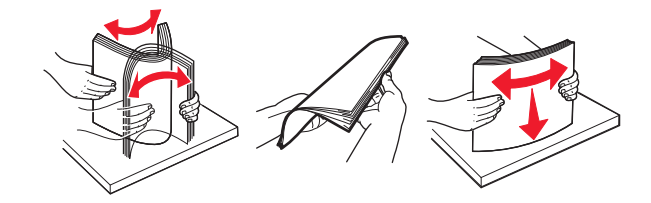

5 Vložte stoh papíru.

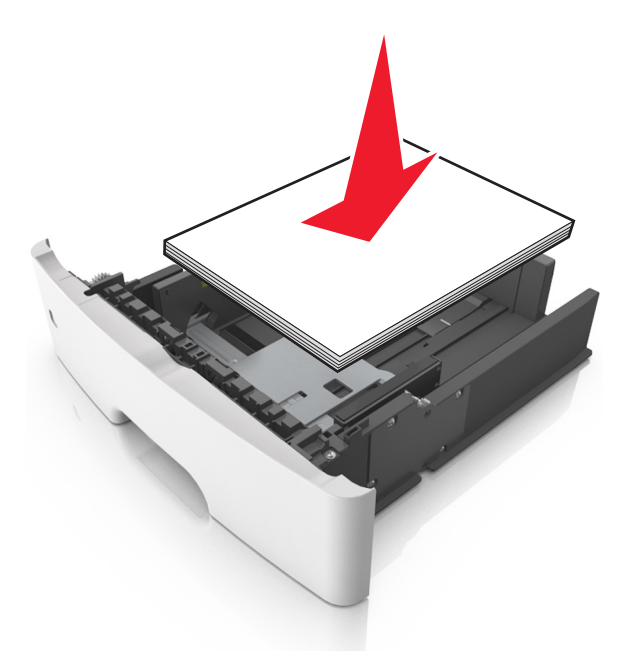

#### Poznámky:

- Při použití recyklovaného nebo předtištěného papíru vložte papír otočený lícem dolů.
- Děrovaný papír vložte otvory u horního okraje směrem k přední straně zásobníku.
- Hlavičkový papír vkládejte lícem dolů, horní hranou listu směrem k přední části zásobníku. Při oboustranném tisku vkládejte hlavičkový papír lícem nahoru a dolním okrajem listu k přední straně zásobníku.
- Ujistěte se, že je papír pod indikátorem maximálního naplnění papírem vyznačeným po straně vodicí lišty šířky.

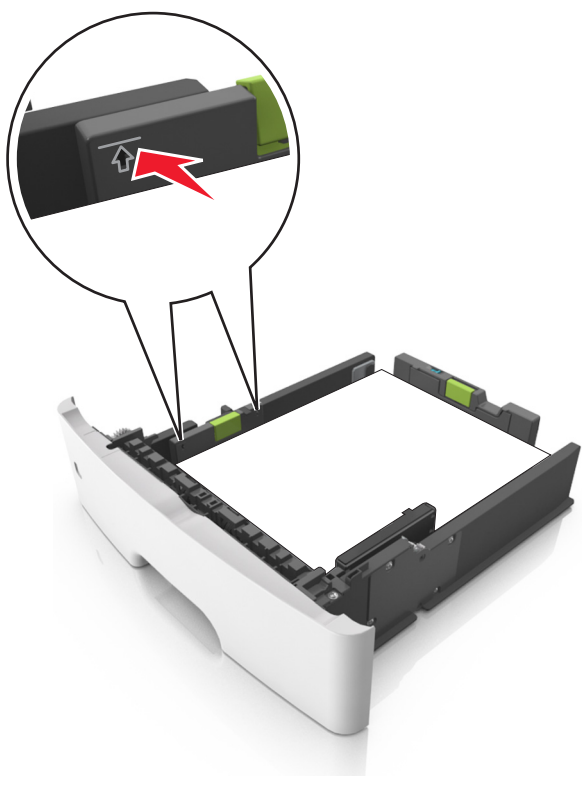

6 Vložte zásobník.

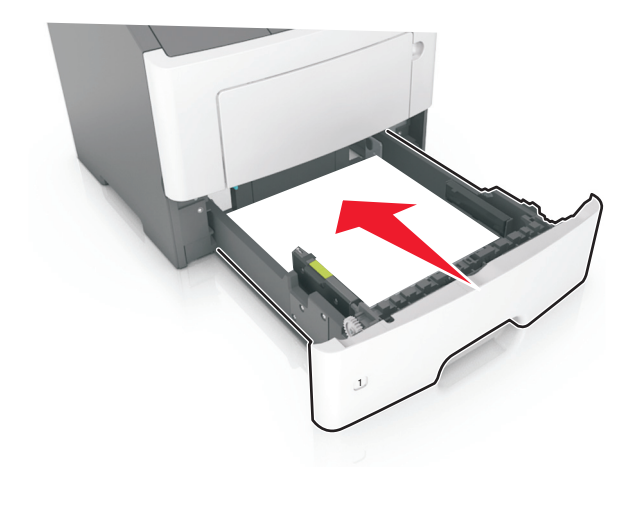

7 V nabídce Papír na ovládacím panelu tiskárny nastavte formát a typ papíru odpovídající papíru vloženému do zásobníku.

**Poznámka:** Nastavte správný formát a typ papíru, abyste zabránili uvíznutí papíru a problémům s kvalitou tisku.

## Vkládání do univerzálního podavače

Univerzální podavač použijte v případě, kdy tisknete na různé typy a formáty papírů nebo zvláštních médií, např. karty, průhledné fólie a obálky. Můžete ho využít také pro tisk jedné stránky na hlavičkový papír.

**1** Otevřete univerzální podavač.

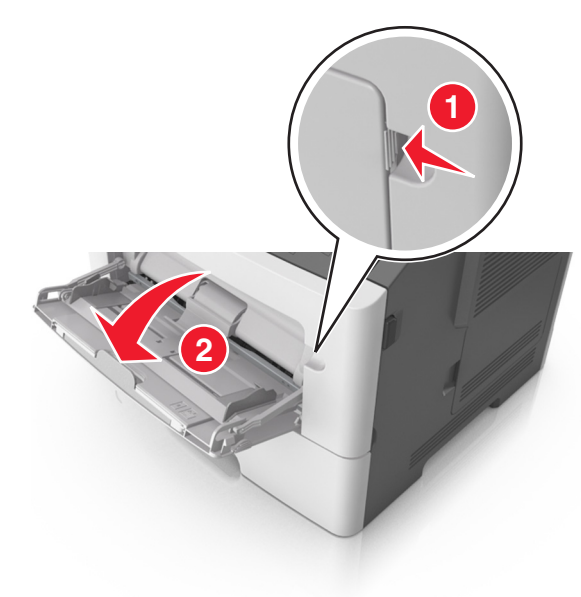

**a** Vytáhněte nástavec univerzálního podavače.

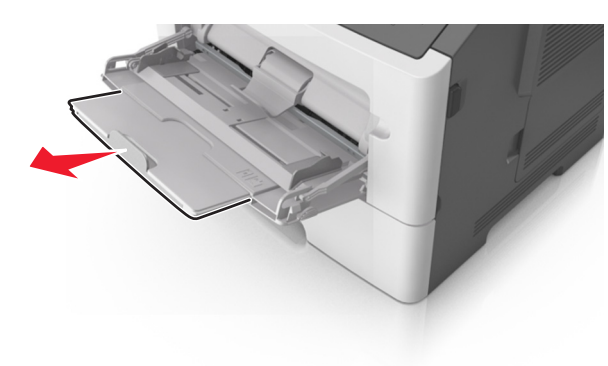

b Jemně vytáhněte nástavec tak, aby byl univerzální podavač úplně roztažený a otevřený.

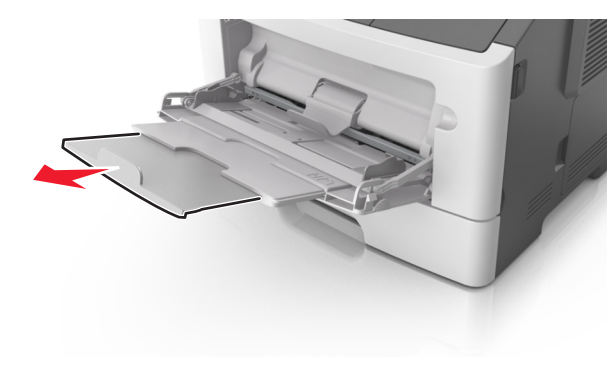

2 Stiskněte pojistku levé vodicí lišty šířky a posuňte lišty do správné polohy pro papír, který zakládáte.

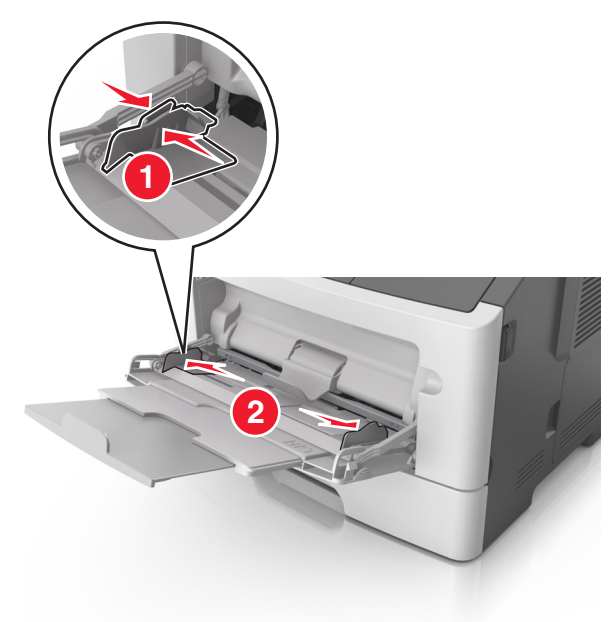

**3** Připravte se založit papír nebo zvláštní médium.

 Ohněte listy papíru vzad a vpřed, abyste je uvolnili, a potom je prolistujte. Papír nepřekládejte a nemačkejte. Srovnejte okraje podle rovné plochy.

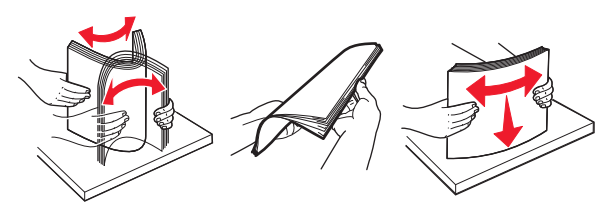

 Průhledné fólie držte za okraje. Ohněte balík průhledných fólií tam a zpět, abyste je uvolnili, a poté je prolistujte. Srovnejte okraje podle rovné plochy.

**Poznámka:** Nedotýkejte se strany průhledných fólií, na kterou se bude tisknout. Dejte si pozor, ať je nepoškrábete.

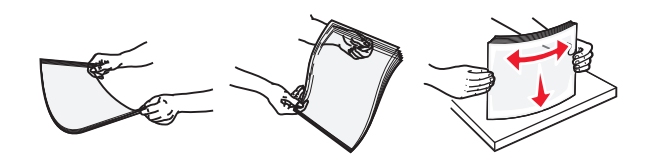

• Ohněte stoh obálek, abyste je uvolnili, a potom je prolistujte. Srovnejte okraje podle rovné plochy.

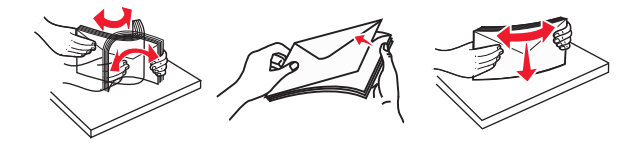

4 Vložte papír nebo speciální média.

#### Poznámky:

- Netlačte papír nebo speciální média do univerzálního podavače silou.
- Ujistěte, že výška papíru nebo speciálních médií nepřesahuje maximální náplň papíru označenou na vodicích lištách.
   Přeplnění může způsobit uvíznutí papíru.

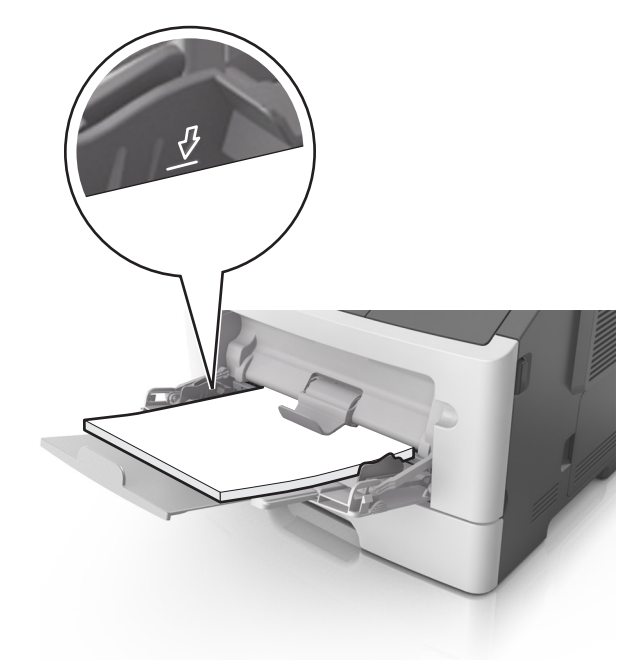

 Papíry, průhledné fólie a karty založte stranou doporučenou k tisku nahoru a předním okrajem směrem do tiskárny. Další informace o zakládání průhledných folií najdete na balení, ve kterém byly dodány.

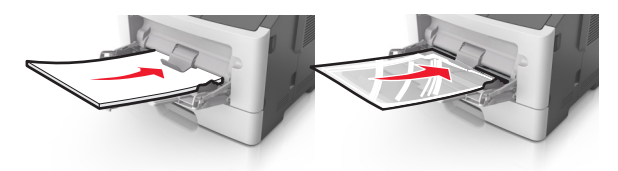

**Poznámka:** Při vkládání papíru formátu A6 zkontrolujte, zda je nástavec univerzálního podavače lehce opřený o okraj papíru, aby posledních několik listů papíru zůstalo na místě.

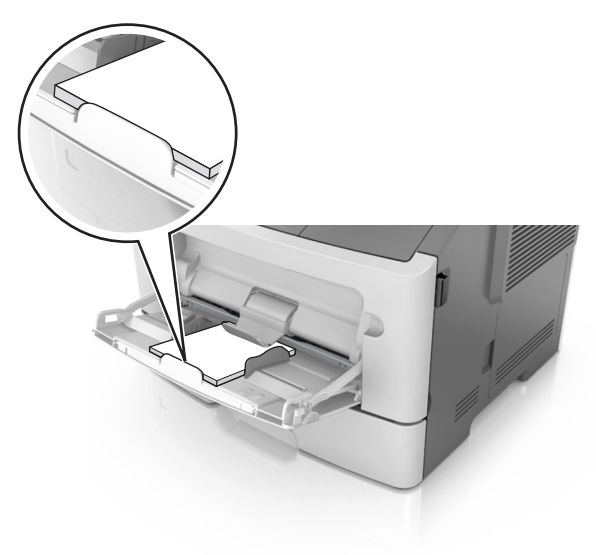

 Hlavičkový papír vkládejte lícem nahoru a horním okrajem směrem do tiskárny. Při oboustranném tisku vkládejte hlavičkový papír lícem dolů a dolním okrajem směrem do tiskárny.

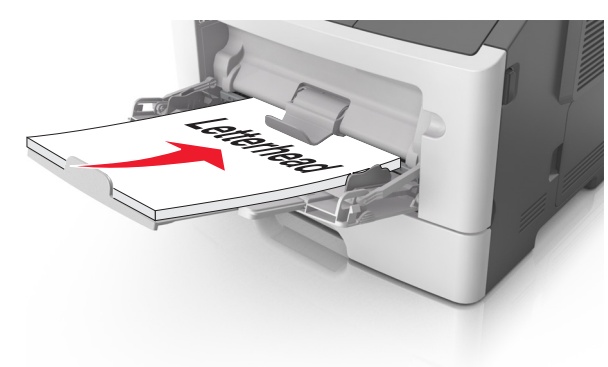

• Obálky vkládejte chlopní doleva a lícem dolů.

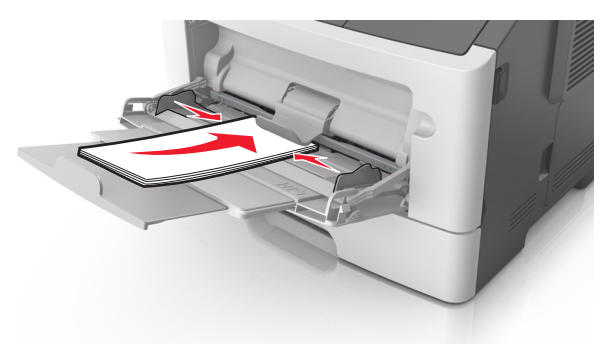

- Výstraha—nebezpečí poškození: Nikdy nepoužívejte obálky se známkami, sponkami, prasklinami, okénky, barevnými okraji nebo samolepícími plochami. Takové obálky by mohly vážně poškodit tiskárnu.
- 5 Pomocí ovládacího panelu tiskárny nastavte v nabídce Papír formát a typ papíru odpovídající papíru nebo speciálním médiím vloženým do univerzálního podavače.

## Odstraňování uvíznutí

# Uvíznutí stránky [x], otevřete přední dvířka. [20y.xx]

VÝSTRAHA—HORKÝ POVRCH: Vnitřek tiskárny může být horký. Aby se snížilo riziko poranění od horké součásti, nechte povrch vychladnout, než se jej dotknete.

1 Stiskněte tlačítko na pravé straně tiskárny a otevřete přední dvířka.

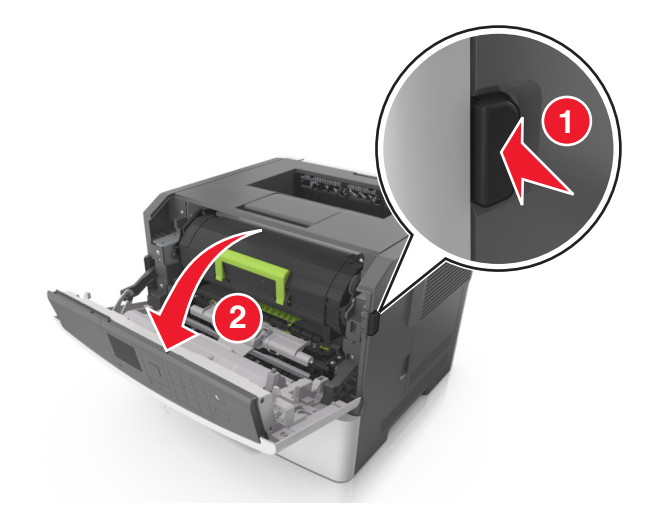

2 Pomocí držadla vytáhněte tonerovou kazetu ven.

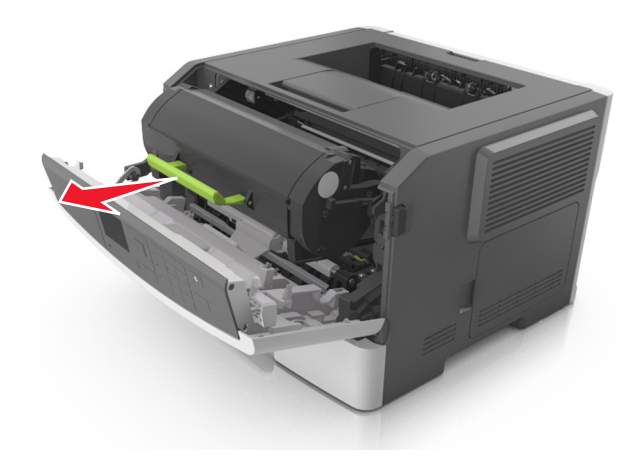

**3** Zvedněte zelené držadlo a poté vytáhněte fotoválec z tiskárny.

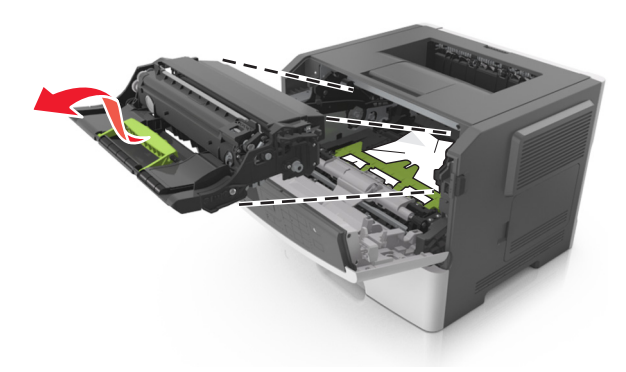

Výstraha—nebezpečí poškození: Nedotýkejte se zářivě modrého bubnu fotoválce pod zobrazovací jednotkou. Učiníte-li tak, můžete negativně ovlivnit kvalitu budoucích tiskových úloh.

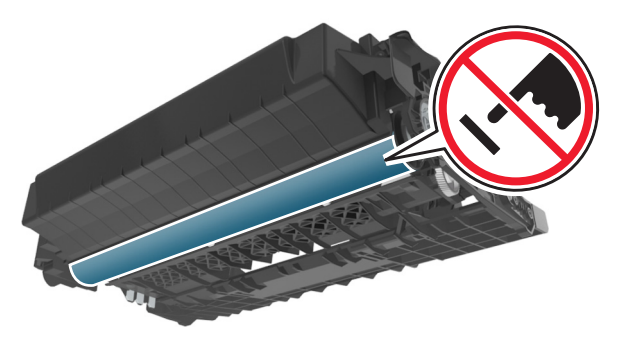

4 Zobrazovací jednotku odložte na rovný a hladký povrch.

Výstraha—nebezpečí poškození: Nevystavujte zobrazovací jednotku přímému světlu na více než 10 minut. Delší vystavení přímému světlu může způsobit problémy s kvalitou tisku.

5 Zdvihněte zelenou chlopeň na přední straně tiskárny.

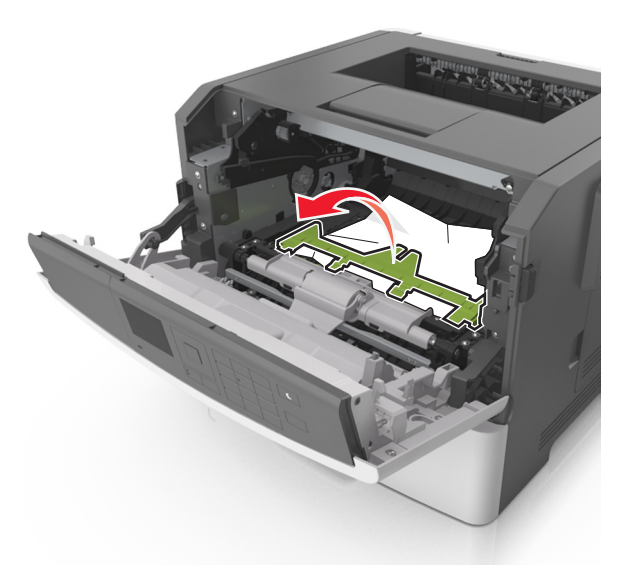

6 Pevně uchopte uvíznutý papír na obou stranách a opatrně jej vytáhněte.

Poznámka: Ujistěte se, že jsou vyjmuty všechny útržky papíru.

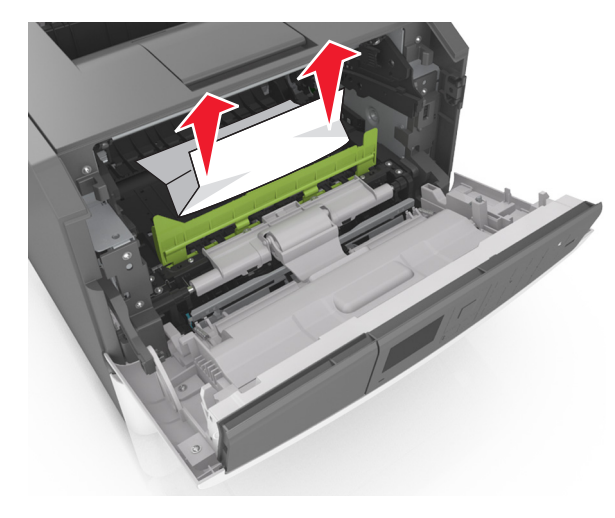

7 Vložte zobrazovací jednotku do tiskárny tak, že vyrovnáte šipky na bočních kolejničkách jednotky se šipkami na bočních kolejničkách v tiskárně a vložíte jednotku do tiskárny.

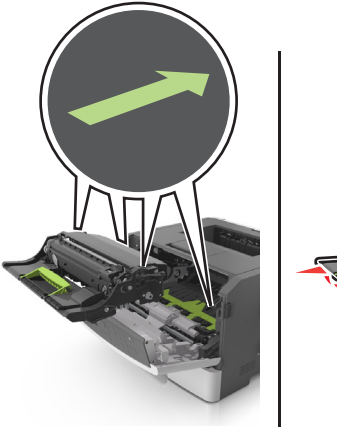

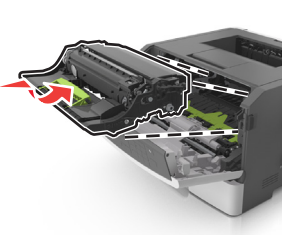

8 Vložte tonerovou kazetu do tiskárny tak, že vyrovnáte šipky na bočních kolejničkách kazety se šipkami na bočních kolejničkách v tiskárně a vložíte kazetu do tiskárny.

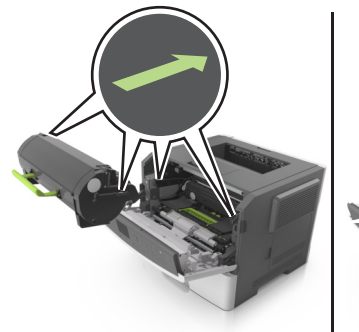

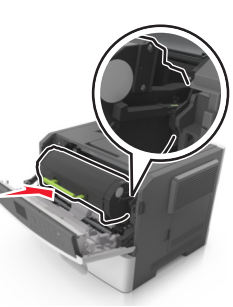

- 9 Zavřete přední dvířka.
- 10 Na ovládacím panelu tiskárny stiskněte tlačítko . Tím odstraníte hlášení a můžete pokračovat v tisku. U modelů tiskáren bez dotykového displeje vyberte položku Další > OK > Odstraňte

zaseknutý papír a stiskněte tlačítko OK >

# Uvíznutí stránky [x], otevřete zadní dvířka. [20y.xx]

1 Otevřete přední dvířka.

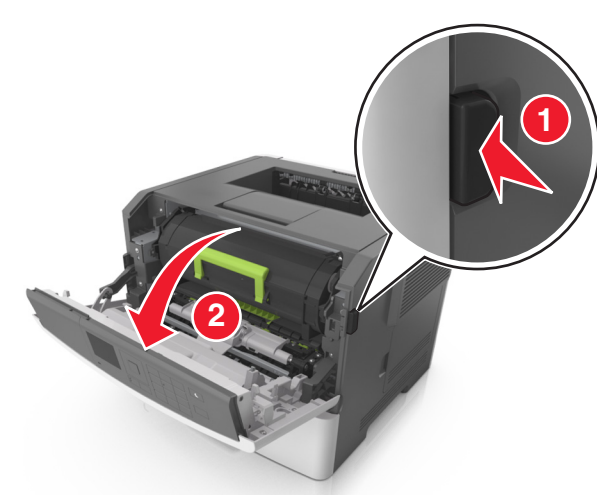

2 Opatrně stáhněte dolů zadní dvířka.

VÝSTRAHA—HORKÝ POVRCH: Vnitřek tiskárny může být horký. Aby se snížilo riziko poranění od horké součásti, nechte povrch vychladnout, než se jej dotknete.

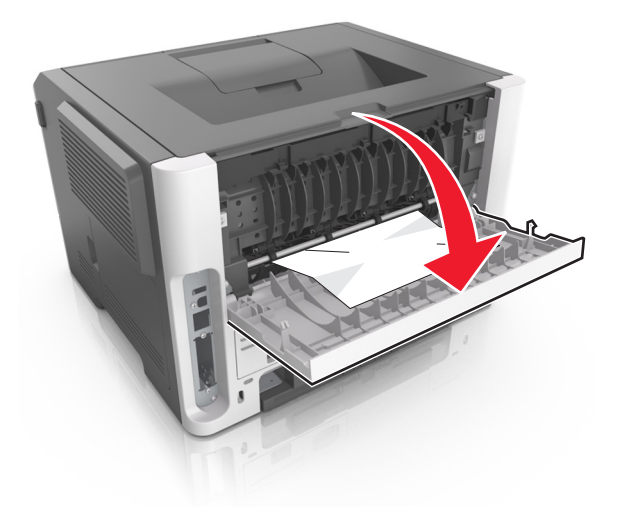

**3** Pevně uchopte uvíznutý papír na obou stranách a opatrně jej vytáhněte.

Poznámka: Ujistěte se, že jsou vyjmuty všechny útržky papíru.

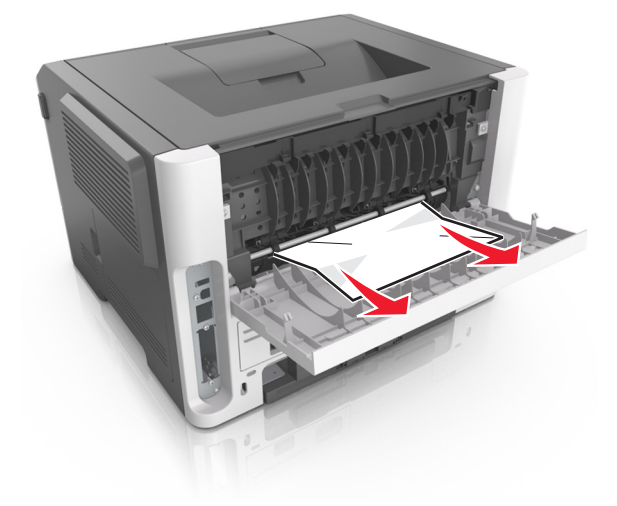

- 4 Zavřete zadní dvířka.
- 5 Na ovládacím panelu tiskárny se dotkněte tlačítka . Tím odstraníte hlášení a můžete pokračovat v tisku. U modelů tiskáren

bez dotykového displeje zvolte Další >

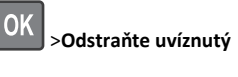

papír a stiskněte tlačítko OK >

# Uvíznutí stránky [x], vyjměte papír ze standardního odkladače. [20y.xx]

1 Pevně uchopte zaseknutý papír na obou stranách a opatrně jej vytáhněte.

Poznámka: Ujistěte se, že jsou vyjmuty všechny útržky papíru.

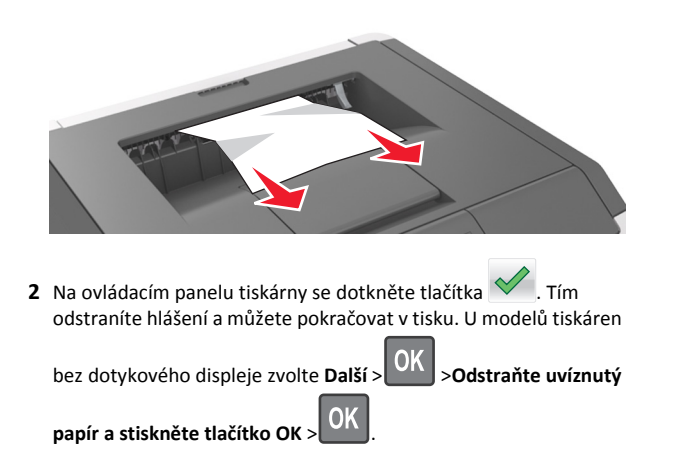

## Uvíznutí stránky [x], vyjměte zásobník 1 a uvolněte jednotku pro oboustranný tisk. [23y.xx]

VÝSTRAHA—HORKÝ POVRCH: Vnitřek tiskárny může být horký. Abyste omezili riziko zranění způsobeného horkou součástí, nedotýkejte se povrchu, dokud nevychladne.

1 Vytáhněte zásobník úplně z tiskárny.

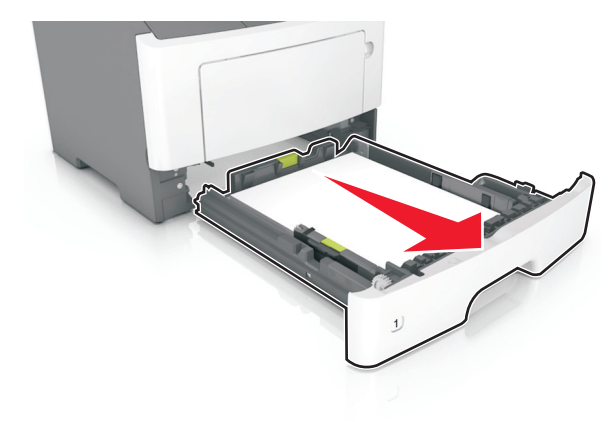

2 Najděte modrou páčku a stiskněte ji dolů; tím uvolníte uvíznutý papír.

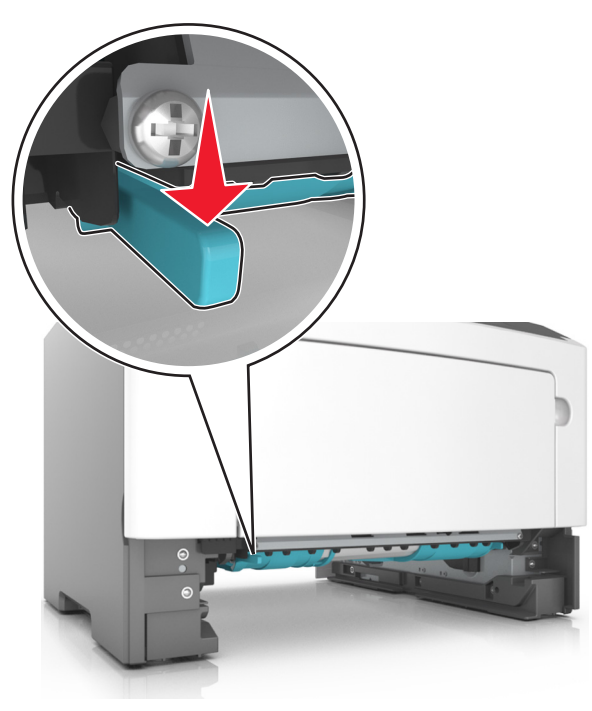

**3** Pevně uchopte uvíznutý papír na obou stranách a opatrně jej vytáhněte.

Poznámka: Ujistěte se, že jsou vyjmuty všechny útržky papíru.

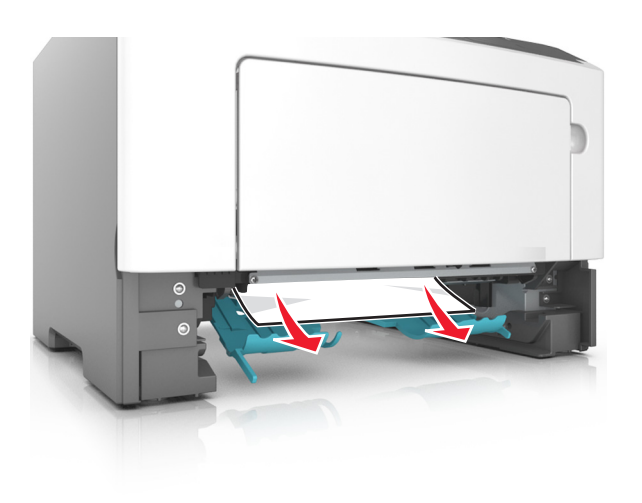

- 4 Vložte zásobník.
- 5 Na ovládacím panelu tiskárny se dotkněte tlačítka S. Tím odstraníte hlášení a můžete pokračovat v tisku. U modelů tiskáren

bez dotykového displeje zvolte **Další** > **OK** > **Odstraňte uvíznutý** 

papír a stiskněte tlačítko OK >

## Uvíznutí stránky [x], otevřete zásobník [x]. [24y.xx]

1 Vytáhněte zásobník úplně z tiskárny.

**Poznámka:** Toto hlášení na displeji tiskárny označuje zásobník, ve kterém uvíznul papír.

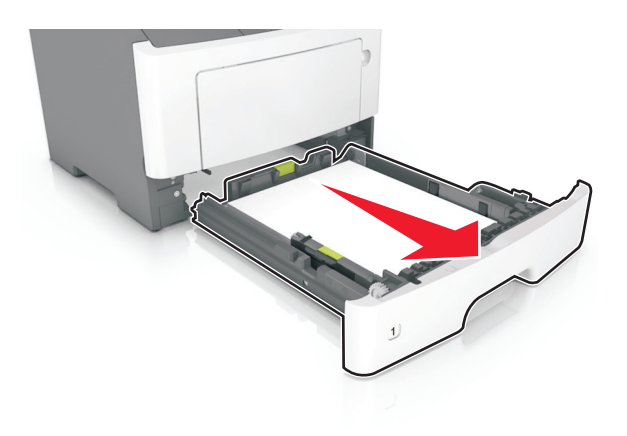

2 Pevně uchopte uvíznutý papír na obou stranách a opatrně jej vytáhněte.

Poznámka: Ujistěte se, že jsou vyjmuty všechny útržky papíru.

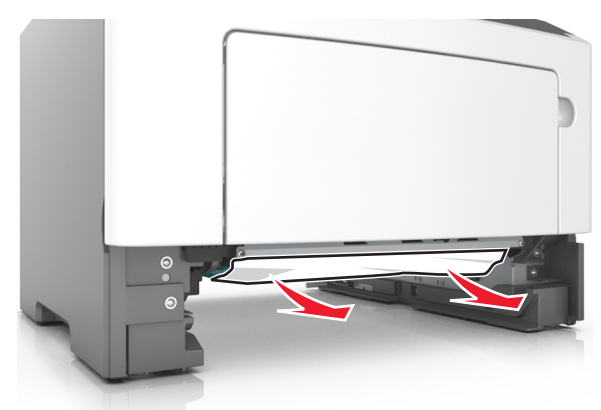

- 3 Vložte zásobník.
- 4 Na ovládacím panelu tiskárny se dotkněte tlačítka odstraníte hlášení a můžete pokračovat v tisku. U modelů tiskáren

bez dotykového displeje zvolte Další > OK > Odstraňte uvíznutý

papír a stiskněte tlačítko OK >

## Uvíznutí stránky [x], vyjměte papír z ručního podavače. [25y.xx]

 Pevně uchopte zaseknutý papír na obou stranách a opatrně jej vytáhněte z univerzálního podavače.

Poznámka: Ujistěte se, že jsou vyjmuty všechny útržky papíru.

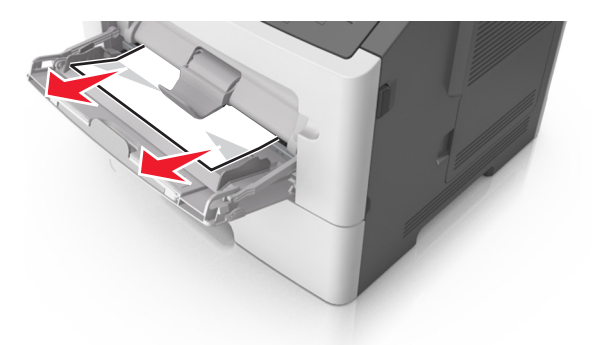

2 Ohněte listy papíru dozadu a dopředu, aby se navzájem oddělily a pak je prolistujte. Papír nepřekládejte a nemačkejte. Srovnejte okraje podle rovné plochy.

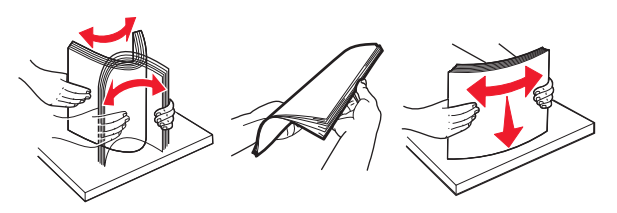

**3** Znovu vložte papír do univerzálního podavače.

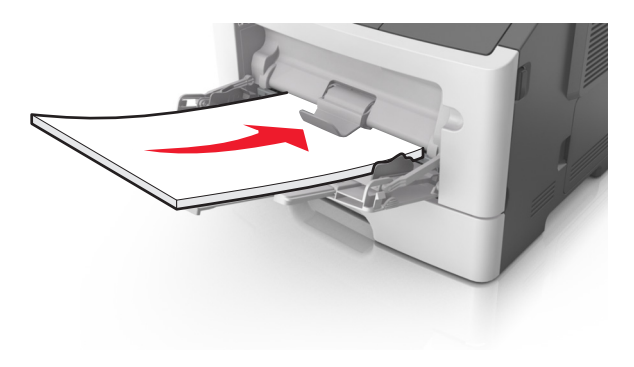

Poznámka: Ověřte, že je vodicí lišta lehce opřená o okraj papíru.

4 Na ovládacím panelu tiskárny se dotkněte tlačítka . Tím odstraníte hlášení a můžete pokračovat v tisku. U modelů tiskáren

bez dotykové obrazovky vyberte položku Další > OK > Odstraňte

zaseknutý papír a klepněte na tlačítko OK >